## Login and apply guideline for fresher candidate TSP portal

step :-> i) After Registration you have a username and a password. Next click on student login menu from tsp portal then appearing login panel.

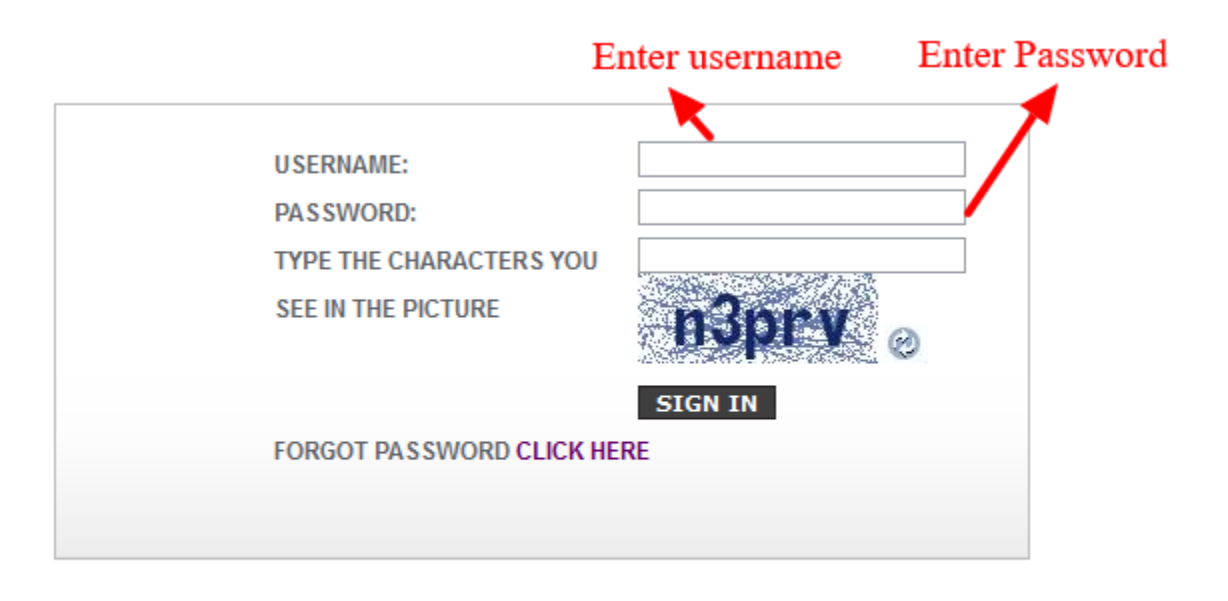

ii)Enter your username and password Your login panel screenshot below.

Candidate Login Area

iii) After successful login, you will be landed to your working panel/dashboard with following left menu for your activities to be performed in a step wise manner.

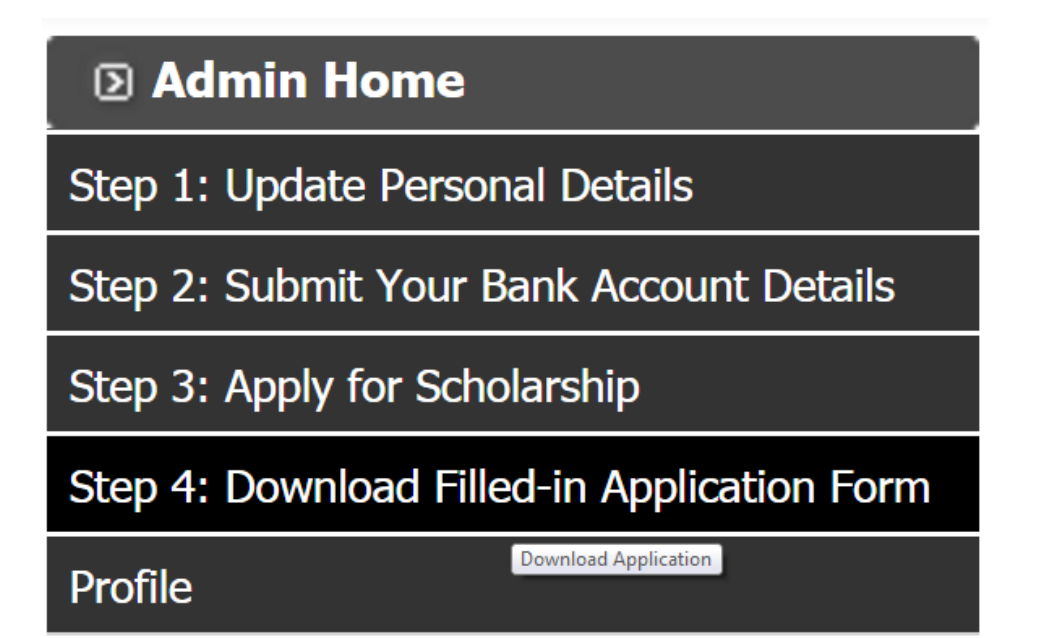

| Welcome To Candidate Panel Username: mohonkumar |                                                                                                    | යි Website Home කි Dashboard Home ම Logoul                        |
|-------------------------------------------------|----------------------------------------------------------------------------------------------------|-------------------------------------------------------------------|
| 🛛 Admin Home                                    | Dear Candidate,                                                                                                    |                                                                   |
| Step 1: Update Personal Details                 | Please remember the following. See the menu at the left hand side. See various Steps.                                                                                                    |                                                                   |
| Step 2: Submit Your Bank Account Details        | • In step-1, you wil verify and may edit your personal information and then submit to proceed to next step 2.                                                                                                    |                                                                   |
| Step 3: Apply for Scholarship                   | <ul> <li>In step-2, you need to provide bank information and then submit to proceed to next step 3.</li> <li>In Step-3, you need to provide all the relavant details for your present study and past results. Once submitted you will get parmanent id. This Id is</li> </ul> | s required for your future communications. Now to proceed to next |
| Step 4: Download Filled-in Application Form     | step 4.<br>• In Step-4, you can download the filed-in form. Keep this file with you, you can download this file later also after login in to the system.                                                                                                    |                                                                   |
| 5 N                                             |                                                                                                    |                                                                   |

iv) Follow this left menu step by step. At first edit personal information if required show the screenshot below.

Profile

| First Name:*                                                                                                    | монол                                                                                                    |
|----------------------------------------------------------------------------------------------------|----------------------------------------------------------------------------------------------------|
| Middle Name:                                                                                                    | KUMAR                                                                                                    |
| Last Name:                                                                                                    | ALI                                                                                                    |
| Father's Name:*                                                                                                    | JATAN ALI                                                                                                    |
| Mother's Name:*                                                                                                    | TANIA ALI                                                                                                    |
| Husband's Name (for Married Woman<br>Applicant):                                                                                                    |                                                                                                    |
| Aadhar No :                                                                                                    | 123456987159                                                                                                    |
| Date of Birth(Click on calender icon]*:                                                                                                    | 1996-05-02                                                                                                    |
| Gender:*                                                                                                    | Male ○ Female ○Others                                                                                                  |
| Are you Physically Handicapped?*                                                                                                    | ○ Yes 	No                                                                                                    |
| Marital Status:*                                                                                                    | ● Unmarried ○ Married                                                                                                  |
| Select Religion:*                                                                                                    | Muslim V                                                                                                    |
| Family Income(Rs) per Year*:                                                                                                    | 96000                                                                                                    |
| Mobile: *                                                                                                    | 9220120000                                                                                                    |
| Phone:                                                                                                    |                                                                                                    |
| Email ID:                                                                                                    | ADMIN@GMAIL.COM                                                                                                    |
| Your Correspondence Address                                                                                                    |                                                                                                    |
|                                                                                                    |                                                                                                    |
| Select District:                                                                                                    | PURULIA ~                                                                                                    |
| Select Block / Municipality / Municipal<br>Corporation:                                                                                                 | PURULIA MUNICIPALITY ~                                                                                                 |
| City:                                                                                                    | PURULIA                                                                                                    |
|                                                                                                    |                                                                                                    |
| Pin Code:*                                                                                                    | 723151                                                                                                    |
| Pin Code:* Your Permanent Address                                                                                                    | 723151                                                                                                    |
| Pin Code:* Your Permanent Address Address:*                                                                                                    | VILL-PURULIA POST-PURULIA                                                                                              |
| Pin Code:* Your Permanent Address Address:* Select District:                                                                                            | VILL-PURULIA POST-PURULIA                                                                                              |
| Pin Code:* Your Permanent Address Address:* Address:* Select District: Select Block / Municipality / Municipal Corporation:                             | VILL-PURULIA POST-PURULIA       PURULIA       PURULIA MUNICIPALITY                                                     |
| Pin Code:*<br>Your Permanent Address<br>Address:*<br>Select District:<br>Select Block / Municipality / Municipal<br>Corporation:<br>City:               | VILL-PURULIA POST-PURULIA       PURULIA       PURULIA       PURULIA                                                    |
| Pin Code:* Your Permanent Address Address:* Address:* Select District: Select Block / Municipality / Municipal Corporation: City: Pin Code:*            | VILL-PURULIA POST-PURULIA       PURULIA       PURULIA       PURULIA MUNICIPALITY       Y       PURULIA       PURULIA   |
| Pin Code:*<br>Your Permanent Address<br>Address:*<br>Select District:<br>Select Block / Municipality / Municipal<br>Corporation:<br>City:<br>Pin Code:* | VILL-FURULIA     POST-PURULIA       PURULIA        PURULIA        PURULIA        PURULIA        PURULIA        PURULIA |

## v) Click on step2 from menu to provide your bank account details

| Step-2: Submission of Bank Account Details |                                          |  |  |  |  |
|--------------------------------------------|------------------------------------------|--|--|--|--|
| Your Account Details                       |                                          |  |  |  |  |
| Select Bank                                | BANK OF INDIA                            |  |  |  |  |
| Select Branch                              | ADAMAS INSTITUTE OF TECHNOLOGY CAMPUS $$ |  |  |  |  |
| IFSC Code                                  | BKID0004156                              |  |  |  |  |
| Your Bank Account No                       | 918037575000000004                       |  |  |  |  |
|                                            | Final Submit                             |  |  |  |  |

## vi) Click on step3 from left menu for apply

| Step-3: Apply for Scholarship.                             |                                                             |                                                    |  |  |  |
|------------------------------------------------------------|-------------------------------------------------------------|----------------------------------------------------|--|--|--|
| All fields are mandatory                                   |                                                             | By default fresh button not changing if you        |  |  |  |
| Application Type*                                          | ● Fresh ○ Renewal                                           | First time apply For 2017 and if you               |  |  |  |
|                                                            |                                                             | already applied 2016 then follow renewal guideline |  |  |  |
| Details of Last Final Examination (Based on w              | hich you are applying for the Scholarship)                  |                                                    |  |  |  |
| Select Examination* :                                      | Select Class ~                                              |                                                    |  |  |  |
| Name of the Board / Council / University $\!\!\!\!\!*$ :   | Select Board                                                | ×                                                  |  |  |  |
| Main Subjects* :                                           |                                                             |                                                    |  |  |  |
| Select Year of Passing* :                                  | Select Year $\vee$                                          |                                                    |  |  |  |
| Marks Obtained in Last Final Examination $\!\!\!\!*$ :     |                                                             |                                                    |  |  |  |
| Full Marks in Last Final Examination $\!\!\!\!*$ :         |                                                             |                                                    |  |  |  |
| Percentage of Marks :                                      |                                                             |                                                    |  |  |  |
| Datalla of Durant Taskinston (10) and an                   |                                                             |                                                    |  |  |  |
| Calast District of Vous Descent Institution (where you are | Details of Present Institution (Where you are studying now) |                                                    |  |  |  |
| Select District of Your Present Institute * :              | Select District ~                                           |                                                    |  |  |  |
| Select Block / Municipality* :                             | Select Block ~                                              |                                                    |  |  |  |
| Select Present Institute* :                                | Select Institute ~                                          |                                                    |  |  |  |
| Institute UDISE :                                          |                                                             |                                                    |  |  |  |
| Name of the Board / Council / University* :                |                                                             |                                                    |  |  |  |
| Present Course* :                                          | Select Course ~                                             |                                                    |  |  |  |
| Present Class of Study* :                                  | Select Present Class                                        |                                                    |  |  |  |
| Roll No in the class* :                                    |                                                             |                                                    |  |  |  |
| Hosteller or Day Scholar* :                                | Select From List ~                                          |                                                    |  |  |  |
|                                                            |                                                             |                                                    |  |  |  |
| Other Important Details                                    | Other Important Details                                     |                                                    |  |  |  |
| Family Income :                                            | ■ Less than Equals 2Lakhs ○ Greater Than 2L                 | akhs                                               |  |  |  |
|                                                            | Final Submit                                                |                                                    |  |  |  |

- vi) You will get the SMS for successfully with your Permanent ID.
- vii) Download application from left menu step 4: And

Taken a printout of this application and submit to your institution with necessary documents for verification.